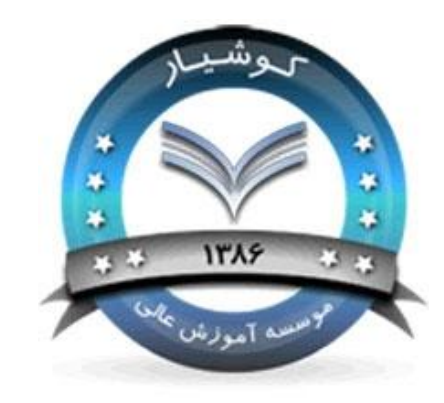

کارگاه شبکه های محلی کامپیوتر

دانشگاه کوشیار رشت مدرس :مهندس زواره

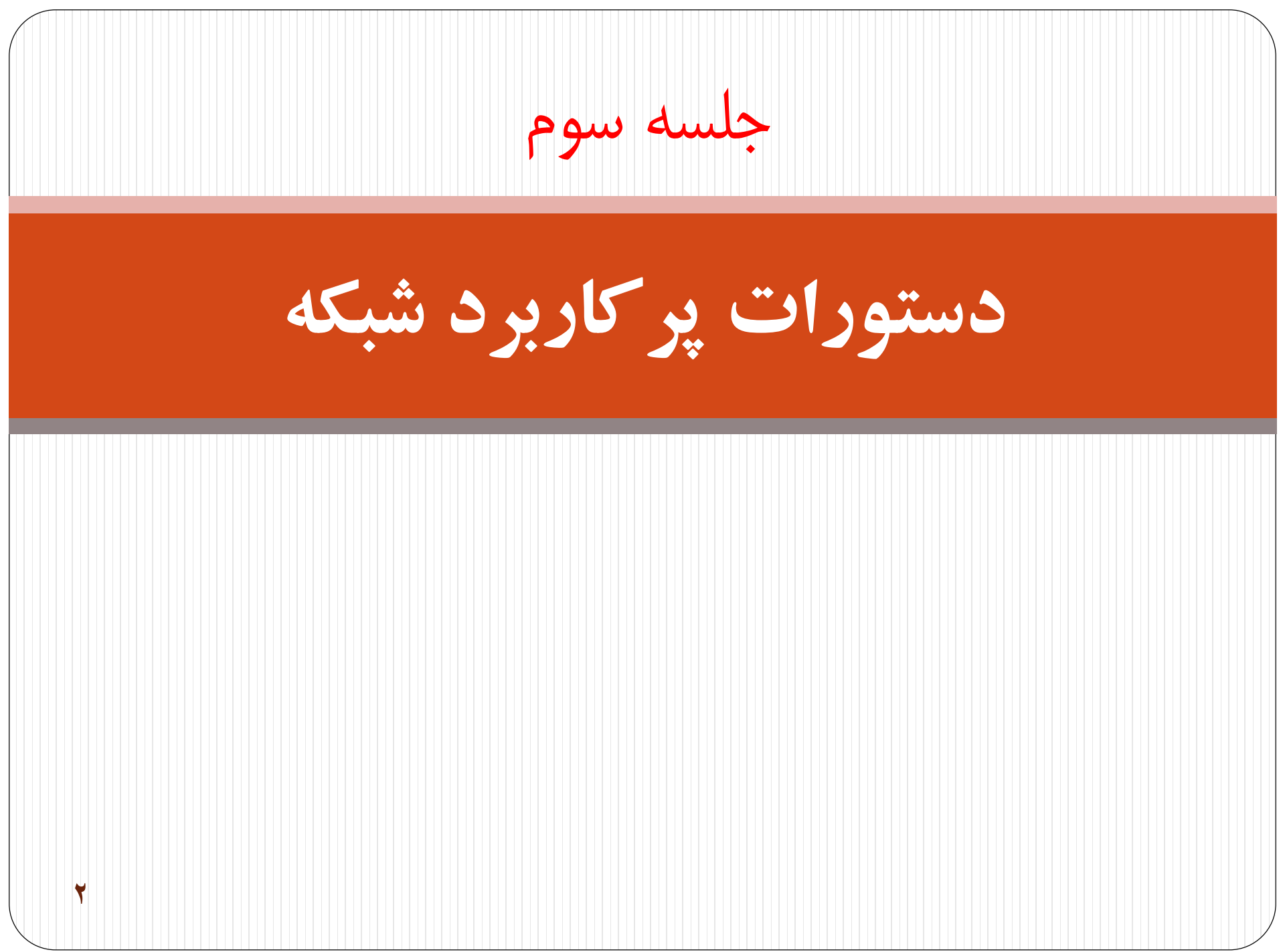

۲۱–۱– محل اجرای دستورات

در این فصل به معرفی برخی دستورات می پردازیم. برای اجرای این دستورات بایستی از محیط cmd شده و تایپ کنید Run.

| Run          | ? 🔀                                                                                                    |                           |
|--------------|----------------------------------------------------------------------------------------------------|---------------------------|
| =            | 7 Type the name of a program, folder, document, or<br>Internet resource, and Windows will open it for you. |                           |
| <u>O</u> pen | : cmd 💌                                                                                                    |                           |
|              | OK Cancel <u>B</u> rowse                                                                                   |                           |
|              |                                                                                                    | ۲–۲– دستور IP Config      |
| TC در        | ، مفيد به منظوربررسی وضعيت پيکربندی CP/IP                                                                  | Ipconfige، یکی از دستورات |
| بندوز نصب    | ه و یا سرویس گیرندهای است که بر روی آنان و.                                                                | کامپیوترهای سرویس دهند    |
| د. در        | ل از دستور ifconfigدر این رابطه استفاده می شو                                                              | است.در يونيکس و لينوکس    |
| ز دستور      | ن ویندوز 9x و یا Meنصب شده است، می توان از                                                                 | سیستمهایی که بر روی آنا   |
|              |                                                                                                    | winipcfg استفاده نمود.    |

شدہ

برای استفاده از دستور فوق، کافی است نام آن را از طریق پنجرهcommand prompt تایپ نمود. عملکرد ipconfig و اطلاعاتی که در اثر اجرای آن نمایش داده خواهد شد به نوع سوئیچ استفده شده، بستگی دارد.

استفاده از ip configبدون سوئیچ، اطلاعات پیکربندی TCP/IPدر ارتباط باهر یک از آداپتورهای موجود بر روی سیستم را نمایش خواهد داد:

- آدرس IP
- Subnet Mask •
- Default Gateway •
- DNS اطلاعات سرویس دهنده
  - Domain •

| تايپ دستور   | خروجى                           |
|--------------|---------------------------------|
| C:\>ipconfig | Ethernet adapter MyLan1:        |
|              | Connection-specific DNS Suffix: |
|              | IP Address 10.10.1.1            |
|              | Subnet Mask: 255.0.0.0          |
|              | Default Gateway:                |
|              | PPP adapter My ISP :            |
|              | Connection-specific DNS Suffix: |
|              | IP Address 10.1.1.216           |
|              | Subnet Mask: 255.255.255.255    |
|              | Default Gateway:10.1.1.21       |

دستور فوق،اطلاعات مربوط به اتصالات از نوع PPP که از آنان درDialupو VPNاستفاده می شود را نیز نمایش خواهد داد.

**استفاده از ipconfig به همراه all**،علاوه بر نمایش اطلاعات اشاره شده در بخش قبل ، اطلاعات دیگری را نیز به نمایش خواهد داد :

- آدرس سخت افزاری کارت شبکه (آدرس MAC)
  - اطلاعات مربوط به DHCP

| تايپ دستور        | خروجى                                         |
|-------------------|-----------------------------------------------|
| C:\>ipconfig /all | Windows 2000 IP Configuration                 |
|                   |                                               |
|                   | Host Name:srco                                |
|                   | Primary DNS Suffixsrco. Ir                    |
|                   | Node Type:Broadcast                           |
|                   | IP Routing Enabled No                         |
|                   | WINS Proxy Enabled No                         |
|                   | DNS Suffix Search Listsrco . Ir               |
|                   | Ethernet adapter MyLan1:                      |
|                   | Connection-specific DNS Suffix:               |
|                   | Description: D-Link DFE-680TX CardBus PC Card |
|                   | Physical Address:00-50-BA-79-DB-6A            |
|                   | DHCP EnabledNo                                |
|                   | IP Address: 10.10.1.1                         |
|                   | Subnet Mask: 255.0.0.0                        |
|                   | Default Gateway:                              |
|                   | DNS Server:127.0.0.1                          |
|                   | PPP adapter My ISP :                          |
|                   | Connection-specific DNS Suffix:               |
|                   | Description:WAN(PPP/SLIP) Interface           |

Physical Address.....: 00-53-45-00-00-00-00-53-45-00-00-00 DHCP Enabled.....: No IP Address.....: 10.1.1.216 Subnet Mask.....: 255.255.255.255 Default Gateway....: 10.1.1.216 DNS Server....: x1.y1.z1. w1 X2.y2.z2. w2

سایر سوئیچهای دستور ipconfig : با استفاده از دستور ipconfig و برخی سوئیچهای آن (renew ,release)،می توان اطلاعات مربوط به پیکربندی TCP/IP ارائه شده توسط سرویس دهنده PHCPرا که در اختیار یک سرویس گیرنده قرار داده شده است را آزاد و یا آنان را مجددا از سرویس دهنده درخواست نمود (در موردPHCPدر فصل های آینده صحبت خواهیم کرد).فرآیندفوق به منظور تشخیص عملکرد صحیح سرویس دهنده PHCPدر شبکه بسیار مفید و سرور است.(آیا سرویس دهندهPHCPوظایف خود را به خوبی انجام می دهد؟ آیا یک سرویس گیرنده قادر به برقراری ارتباط با سرویس دهنده PHCPبه منظور درخواست و دریافت اطلاعات پیکربندی TCP/IPمی باشد؟)دستور ipconfig دارای سوئیچهای مفید متعددی است که می توان با توجه به نوع خواسته خود از آنان استفاده نمود :

V

| عملكرد                                                                                                    | سوئيچ              |
|----------------------------------------------------------------------------------------------------|--------------------|
| آدرس IP پیکربندی شده توسطDHCP را آزاد مینماید. درصورتی که سوئیچ<br>فوق را به تنهایی و بدون مشخص نمودن adapter تایپ نماییم، پیکربندی IP<br>برای تمامی آداپتورهای موجود بر روی کامپیوتر، آزاد می گردد.در صورتی که<br>قصد آزادسازی اطلاعات پیکربندی مربوط به یک آداپتور خاص را داشته<br>باشیم،می بایست به همراه سوئیچ فوق نام آداپتور نیز مشخص می گردد.<br>(مثلا ipconfig/ releaseMyLan1)                                                                                                    | /release [adapter] |
| یک آدرس IP را بر اساس اطلاعات جدیدی که از طریق DHCP دریافت<br>مینماید،پیکربندی مجدد مینماید. در صورتی که سوئیچ فوق را به تنهایی<br>وبدون مشخص نمودن adapter تایپ نماییم،پیکربندی IP تمامی آداپتورهای<br>موجود بر روی کامپیوتر، مجددا انجام خواهد شد . درصورتی که قصد ایجاد<br>مجدد اطلاعات پیکربندی مربوط به یک اداپتور خاص را داشته باشیم<br>،می بایست به همراه سوئیچ فوق نام آداپتور نیز مشخص گردد.<br>(art 1 art 1 art 2 art 2 a | /renew [adapter]   |

| /flushdns                               | حذف محتويات DNS Resolver Cache                                                           |
|-----------------------------------------|------------------------------------------------------------------------------------------|
| /registerdns                            | Refresh نمودن تمامی اطلاعات تولید شده توسط DHCP برای آداپتور<br>و ریجستر نمودن اسامی DNS |
| /displaydns                             | نمایش محتویات DNS Resolver Cache                                                         |
| /showclassid [adapter]                  | نمایش تمامی DHCP Class ID مجاز برای آداپتور                                              |
| /setclassid [adapter]<br>[classidtoset] | تغییر DHCP Class ID                                                                      |

تشخیص نام آداپتور : نام آداپتور را میتوان با کلیک (Right click) بر روی Right click) بر روی Network Neighborhood و انتخاب گزینه properties، از طریق پنجره موابع دام آیکونها میباشند). **DNS Cache نام ا**یکونها میباشند). مفهوم DNS Cache زمانی که یک سیستم ،ترجمه (نبدیل نام Host به آدرس)را از طریق یک سرویس دهنده DNS دریافت مینماید، برای مدت زمان کوتاهی آن را در یک Cache ذخیره مینماید.درصورتی که مجددا از نام استفاده شود، پشته TCP/IP محتویات Cache را به منظور

یافتن رکورد درخواستی بررسی مینماید.بدین ترتیب امکان پاسخگوئی سریعتر به درخواست ترجمه نسبت به حالتی که درخواست برای یک سرویس دهنده DNS ارسال می شود، فراهم میگردد. باتوجه به این که اندازه Cache نمی تواند از یک میزان منطقی و تعریف شده تجاوز نماید، هر رکورد موجود در Cache پس از مدت زمان خاص حذف می گردد. درصورت اعمال هر گونه تغییرات در DNS( مثلا تغییر یک رکورد DNS) ، میتوان با استفاده ازدستور ipconfig/flushdns تمامی رکوردهای موجود در Cache را حذف نمود . بدین ترتیب در صورت درخواست یک نام Host، با سرویس دهنده DNSمشورت می گردد و نتایج مجددا در Cache ذخيره خواهند شد.دستور ipconfig/displaydns، محتويات Cache را نمايش خواهد داد. از اطلاعاتی که نمایش داده می شود، می توان به منظور تشخیص این موضوع که آیا برای ترجمه نام به آدرس از Cache و یا سرویسدهنده DNS استفاده شده است، کمک گرفت.

**موارد استفاده از دستور Ipconfig :** از دستور فوق در مواردی که قصد تشخیص این موضوع را داریم که آیا سرویس دهنده DNS و DHCP در شبکه به درستی وظایف خود را انجام می دهند، استفاده میشود (علاوه بر مشاهده اطلاعات پیکربندی TCP/IP). مثلا با استفاده از سوئیچهای release و renew، می توان براحتی تشخیص داد که آیا در زمینه دریافت اطلاعات پیکر بندی از یک سرویس دهنده DHCPمشکل خاصی وجود دارد. از سوئیچهای مرتبط با DNS می توان به منظور اعمال تغییرات پیکربندی ، بهنگام سازی cache محلى ويا رجيستر نمودن اطلاعات پيكربندى جديد با يك سرويس دهنده DNS، استفاده نمود. Ping دستور-۳–۲۱ Pingدستوری است که مشخص میکند که آیا یک کامپیوتر خاص که ما IP یا Hostname (نام کامپیوتر ) آن را میدانیم ، روشن و فعال (Active) هست یا نه، یا اینکه ما قابلیت اتصال به وی را داریم یا نه ؟ و اینکه اگر فعال باشد مدت زمان رسیدن بستههای TCP/IP از آن کامپيوتر به کامپيوتر ما چقدر است. استفاده از این دستور به صورت زیر است :

Ping[IP-or-Hostname]

که به جای IP-or-Hostname باید آدرس IP و یا Hostname کامپیوتر موردنظر را بگذاریم.

11

مثلا Ping iut.ac.ir(سایت دانشگاه صنعتی اصفهان ) را در command prompt تایپ کردم و به نتایج زیر رسیدم:

Pinging iut.ac.ir [217.219.19.121] with 32 bytes of data : Reply from 217.219.19.121: bytes=32 time=1402msTTL=105 Reply from 217.219.19.121: bytes=32 time=941msTTL=105 Reply from 217.219.19.121: bytes=32 time=981msTTL=105 Reply from 217.219.19.121: bytes=32 time=851msTTL=105 Ping statistics for 217.219.19.121: Packets: Sent = 4, Received = 4, Lost = 0(0%1 oss)Approximate round trip times in milli-secounds: Minimum = 851 ms, Maximum = 1402ms, Average = 1043ms

این نتایج نشان میدهد که iut.ac.ir فعال است.

در نتیجه به دست آمده، منظور از bytes، مقدار بایتهای ارسالی و دریافتی در هر بسته است. منظور از time، مدت زمانی است که طول کشیده تا بسته موردنظر به مقصد برسد ومنظور ازTTL، تعداد گامهای اعتبار بسته ارسالی است. حالا به کامپیوتری با آدرس IP شماره iut.ac.ir (که همان iut.ac.ir است)، Pingمی کنیم. نتایج همان است فقط با تغییراتی در سطر اول. (البته time که معنای مدت زمان رسیدن بسته را میدهد، با توجه به ترافیک شبکه، کم وزیاد خواهد شد). برای Ping کردن به این IP، دستور Ping ۲۱۷,۲۱۹,۱۹,۱۲۱ را صادر میکنیم. فرض کنید که به یک IP که فعال نیست، Pingکنیم. نتیجه به صورت زیرخواهد بود : Pinging217. 66. 196. 1 with 32 bytes of data: Request timed out. Request timed out. Request timed out.

Request timed out .

Ping statistics for 217.66.196.1 : Packets: Sent = 4, Received = 0, Lost = 4 (100% loss) Approximate round trip times in milli-seconds: Minimum = 0ms, Maximum = 0ms, Average = 0msکه نشان میدهد که آن IP در آن لحظه فعال نیست. البته تمام مطالبی که دربالا ذکر شده، در حالتی است که مستقیما به اینترنت وصل شدهاید و یا اگر از طریق شبکه محلی به اینترنت وصل هستید، شبکه شما به درستی پیکربندی شده باشد. اصولا Ping یکی از بهترین دستورات برای پیدا کردن ایراد در شبکه است. Optionهای مختلف دستور Ping: Ping –t () با استفاده از پارامتر "t" می توان تعیین کرد تا دستور Ping تا زمان interrupted شدن توسط کاربر به Ping کردن ادامه دهد. یعنی کار ارسال بسته تا بینهایت ادامه یابد، مگر اینکه

كاربر أن را متوقف كند.

Ping-a (Y

- با استفاده از پارامتر "a" نیز می توان نام هاست IP مورد نظر را پیدا کرد. به عبارتی این پارامتر نام هاست متناظر با IP را نمایش میدهد.
  - Ping –n (۳
- با استفاده از پارامتر "n" نیز می توان تعداد دفعات ارسال Echo Request messages را که به طور پیش فرض چهار بار می باشد افزایش یا کاهش داد.
  - Ping –I (۴
- با استفاده از پارامتر"I" نیز می توان حجم بسته Echo Request messages را که به طور پیش فرض ۳۲ بایت می باشد تغییر داد. بیشترین مقدار مجاز برای این پارامتر ۶۵٬۵۲۷ می باشد. Ping – i (۵
  - با استفاده از پارامتر "i"نیز می توان مدت زمان زنده بودن بسته سرگردان را تعیین کرد. به عبارت دیگر این پارامتر TTL – Time To Live بسته Echo Request messagesرا تعیین می کند.

#### $Ping - v \quad (\mathcal{P}$

با استفاده از پارامتر "v" نیز می توان مقدار TOS-Type Of SERVICE در هدر ای پی Echo Request messagesرا تعیین کرد.مقدار پیش فرض ۰ می باشد. محدوده مجاز این مقدار نیز ۰ تا ۲۵۵ می باشد.

#### Ping –w (V

با استفاده از پارامتر "w" نیز میتوان مدت زمان انتظار برای دریافت پاسخ از هاست بر حسب milliseconds را تعیین نمود.

#### Tracert/Traceroute دستور ۴-۲۱

همانطور که از نام این ابزار پیداست، از tracertبرای پیدا کردن مسیر بین دو Host یا به عبارتی دو دستگاه دارای آدرس شبکه که همدیگر را میبینند استفاده می شود. یعنی اینکه بسته ارسالی ما برای رسید ما برای رسیدن از مبدا به مقصد از چه دستگاه هایی عبور می کند. این دستور از طریق پروتکل ICMP این عمل را انجام می دهد و آن بدین صورت است که بسته Echo Request توسط کامپیوتر ما به دستگاه مقصد ارسال می شود و در هر مرحله ای از این مسیر، بسته Echo Replay ایجاد شده وبه کامپیوتر مبداء(کامپیوتر ما) ارسال می شود. باید این نکته را خاطر نشان کنم هر یک از چهار سیستم عامل معروف امروزی دارای دستور ویژه خود در این ابزار هستند که در زیر لیست آنها را آورده ایم:

Windows Server 2000/2003 tracert

Novell Net Ware

iptrace

Linux/UNIX/Macintosh

traceroute

این دستور علاوه بر اینکه اطلاعات جامعی از هر یک از مسیریابهای مسیر تا رسیدن به مقصد به ما میدهد بلکه نام آن مسیریابها را در صورتی که در آنها تنظیم شده و در دسترس قرار گرفته باشند نشان خواهد داد. همچنین زمان رفت و برگشت بسته ICMP ما از مبدا تا مسیریاب بین راه ، بر مبنای میلی ثانیه نیز توسط این دستور مشخص خواهد شد. این اطلاعات به ما کمک خواهد کرد تا کشف کنیم در کجای مسیر ارتباطی بین دو نقطه از شبکه مشکل وجود دارد. در زیر یک نمونه موفق از استفاده از این دستور در ویندوز ۲۰۰۳ را مشاهده می کنید:

1 V

C:\>tracert 24.7.70.37

Tracing route to c1-p4.stt1wa1.home.net[24/7.70.37] Over a maximum of 30 hops :

1 30 ms 20 ms 20 ms 24.67.184.1

2 20 ms 20 ms 30 ms rd1ht-ge3-0.ok.showcable.net[24.67.224.7]

3 50 ms 30 ms 30 ms rc1wh-atm0-2-1.vc.showcable.net [204.209.214.193]

4 50 ms 30 ms 30 ms rc2wh-pos15-0.vc.showcable.net [204.209.214.90]

5 30 ms 40 ms 30 ms rc2wt-pos2-0.wa.showcable.net [66.163.76.37]

6 30 ms 40 ms 30 ms c1-pos6-3.sttlwa1.home net [24.7.70.37] Trace complete. درست مانند سایر دستورات که در این به آن پرداخته ایم دستور tracert هم دارای ستونهایی است که اطلاعات مورد نیاز ما در آن تفکیک شده اند. ستون اول شماره هاپ (گامهای طی شده) را مشخص کرده است؛ به روایتی دیگر یعنی جایی که بسته ICMP ارسالی کامپیوتر ما با آن رسیده است. سه ستون دیگر نمایانگر زمان ارسال و برگشت بسته ارسالی به میلی ثانیه و آخرین ستون نام Host مقصد و آدرس IP دستگاه پاسخ دهنده را مشخص می کند. بدیهی است در صورت وجود مشکل در مسیر ارتباطی به مقصد عصد Trace route های موفقیت آمیز نخواهند بود. در مثال زی نمونهای از آن را مشاهده می کنید:

C:\>tracert comptia.org

Tracing route to comptia.org [216.119.103.72]

1 27 ms 28 ms 14 ms 24.67.179.1

2 55 ms 13 ms 14 ms rd1ht-ge3-0.ok.showcable.net[24.67.224.7]

3 27 ms 27 ms 28 ms rc1wh-atm0-2-1.vc.showcable.net [204.209.214.19]

4 28 ms 41 ms 27 ms rc1wh-pos2-0.wa.showcable.net [66.163.76.65]

5 28 ms 41 ms 27 ms rc2wt-pos1-0.wa.showcable.net [66.2163.68.2]
6 41 ms 55 ms 41 ms c1-pos6-3.sttlw1.home.net [24.7.70.37]
7 54 ms 42 ms 27 ms home-gw.st6wa.ip.att.net [192.205.32.249]
8 \* \*Request timed out.

- 9 \* \* \* Request timed out.
- 10 \* \* \*Request timed out.

در این مثال بسته ارسالی ICMP ما تنها موفق شده تا هفت مرحله پیش برود و در مرحله هشتم به مشکل برخوردکرده است که دلیل میتواند این باشد که دستگاهی که در مرحله هشتم قرار دارد قطع است یا اینکه دستگاه موجود در مرحله هفتم کار میکند. اما امکان مشخص کردن هاپ بعدی را ندارد. عواملی بسیاری میتواند وجود داشته باشد که دستگاه مرحله هفت قادر به انجام وظیفه نگردیده باشد که ممکن است مشکل در جدول Route آن باشد و یا Connection صحیحی برای آنان ایجاد نشده باشد. با توجه به موارد بالا متوجه میشوید که توسط این دستور شما بررسی مشکل را تنها بر روی یک یا دو دستگاه محدود کردهاید. این دستور همچنین میتواند به شما کمک کند تا شبکههای در مسیر با بار زیاد و متراکم را محدود سازید.

# Net Stat دستور ا۵-۲۱

Net Stat مخفف Net Statistics یک ابزار خط فرمان است که اتصالات شبکه را (هم به داخل وهم به خارج)، جداول هدایت کردن بسته ها و تعدادی از آمار رابطههای شبکهای را نشان میدهد.همچنین این ابزار برای پیدا کردن مشکلات در شبکه و برآورد گر حجم اطلاعات ردوبدل شده در شبکه به عنوان یک اندازه گیر عملکرد استفاده می شود.

### پارامترهای ورودی

پارامترهایی که در ورودی همراه دستور وارد میشوند بایدبا – شروع شوند ( درویندوز امکان استفاده از علامت / نیز وجود دارد):

**بدون پارامتر :** نمایش Connectionهای فعال

. نمایش تمامی اتصالات TCP و $\mathrm{UDP}$  فعال در کامپیوتر  $-\mathbf{a}$ 

b : نمایش برنامه در گیر با اتصالات شبکه ای نمایش داده شده در لیست خروجی. (در ویندوز-b : نمایش برنامه در گیر با اتصالات شبکه ای نمایش داده شده در لیست خروجی. (در ویندوز) ۲۰۰۰ و ویندوزهای قبل از آن و سایر سیستم عامل های غیر ویندوزی امکان پذیر نیست)

- e-: نمایش آمار مربوط به اترنت، از قبیل تعداد بایتها و بستههای دریافتی و ارسالی. این پارامتر میتواند با s- نیز ترکیب شود
- f : نمایش FQDNبرای آدرس های خارجی. (فقط در ویندوز Vista و سیستم عامل های جدیدتر )
- g :نمایش کارتهای شبکه و آمار آنها. (در ویندوز موجود نیست،ipconfig میتواند این کار را درویندوز انجام دهد)
  - n : نمایش ارتباطهای TCP فعال، هر چند که IP ها و پورتها را به صورت عددی نمایش میدهد و تلاشی برای تشخیص نام آنها نمی کند.
    - m-: نمایش آمار مربوط به استریمها.
    - . نمایش اتصالهای TCP فعال به همراه PID مربوط به آن اتصال.  $-\mathbf{o}$
    - ..., IP, ICMP, UDP , ) در ویندوز ، پروتکل مربوط به اتصال را نمایش میدهد. (P, UDP , UDP ) (TCP)
  - در لینوکس فرآیندهای مربوط به اتصال را نشان میدهد. (مانند کلید b– در ویندوز عمل می کند) (برای اجرای صحیح دستور باید دسترسی پایهها یا root داشت.)

-p: در سولاریس، پروتکل مربوط به اتصال را نمایش میدهد. (IP,ICMP,UDP,TP ...)
-r : جداول هدایت qiها را نشان میدهد.(معادل دستور print print در ویندوز است.)
S - : نمایش آمار به تفکیک پروتکل.
-v : وقتی که با d- استفاده شود، توالی اجزای برنامهها را نشان میدهد.
-k یوتیکس)
-k یونیکس)

?/: نمایش راهنمایی برای دستورات موجود.(فقط در ویندوز)
 Net مستور Net

دستور Net بیشتر برای کار با objectهای شبکه مورد استفاده قرار می گیرد. با این دستور بایستی کلمهای دیگر مثل User یا Computer وارد کنید تا سیستم متوجه بشود که میخواهید با چه نوع objectی کار کنید.

چگونگی یافتن راهنمای دستورات زیر : ابتدا دستور Net، سپس کلمه Help و سپس نوع
 دستور Net file،بنویسید: Net Help File

| شرح دستور                                                                                                    | ئام دستور    |
|----------------------------------------------------------------------------------------------------|--------------|
| با این دستور، وضعیت تنظیمات پسوردها(مثل طول عمر) نشان داده می شود                                                                                                    | Net Accounts |
| کامپیوترها را به پایگاه دادهی Domain مورد نظر اضافه و یا کم میکند.                                                                                                    | Net Computer |
| سرویسی که توسط دستور Net pauseمعلق شده است را دوباره راه اندازی<br>میکند.                                                                                                    | Net Continue |
| نام تمامی فایل های بازو اشتراک گذاشته شده بر روی سرور را نمایش میدهد.                                                                                                    | Net File     |
| لیست گروههای محلی تعریف شده را بیان میکند و نیز می شود فهمید در هر<br>کدام از این گروهها چه حسابهایی وجود دارد ونیز می شود به یک گروه خاص<br>حسابی اضافه کرد. می خواهیم ببینیم که چه گروههای محلی تعریف شده است<br>.مینویسیم: | Net Group    |
| Net localgroup<br>که نتیجه می شود:                                                                                                    |              |
| Aliases for \\ Computer-name                                                                                                    |              |

\*Administrators Backup Operators Debugger User \*DHCP Administrators DHCP User Guests \*Power User Replicator Users The command completed successfully. دقت کنید که ویندوز معمولا هنگام ارائه نتایج دستورات Net، می آید و اول اسم هر گروه یک x قرار می دهدتا با حسابها اشتباه نشود.حالا می خواهیم ببینیم که مثلا در گروه Strators چه حسابهایی

Net local group Administrators

که نتیجه می شود:

Alias name administrators Comment Administrators have Complete and unrestricted accessto The computer/Domain Members

Administrators Ali Reza The command completed successfully. پس سه تا حساب در حد Admin داریم. حالا میخواهیم مثلا حساب Aliرا از ليست Adminها خارج كنيم، مينويسيم : Net local group Administrators Ali/delete و با این کار حساب Ali از گروه حذف می شود(می توانید دوباره لیست بگیرید و ببینید که کاربر Ali دیگر در این گروه نیست).حالا میخواهیم دوباره حساب Ali را به این گروه اضافه کنیم، مینویسیم : Net local group Administrators Ali/add این دستور از جمله مهمترین دستوراتی است که باید یاد بگیرید. گاهی با حسابی وارد می شویم و میخواهیم ککه این حساب را به حد Admin برسانیم وروش کار همین دستور آخری است (اینکه اجازه این کار را داریم یا نه ، بحثی است که در این مبحث نمی گنجد ).وققتی حسابی وارد گروه Admin می شود، تمام مزایای این گروه را به دست میآورد. 29

| این دستور در واقع Help دستور Net است.                                                                                                    | Net Help        |
|----------------------------------------------------------------------------------------------------|-----------------|
| وقتی که یک دستور Netبه صورتی اجرا می شود که خطایی پیش<br>بیاید، ویندوز یک شماره خطای ۴ رقمی به ما می دهد که برای دریافت<br>جزئیات بیشتر در مورد این خطا باید از دستور Net help msgاستفاده<br>می کنیم.                            | Net Help msg    |
| گروههای محلی را نمایش، اصلاح یا اضافه می کند.                                                                                                    | Net Local group |
| این دستور به یک پیام نام اختصاص میدهد و یا نام آن را پاک می کند.                                                                                                    | Net Name        |
| سرویسهای در حال اجرا را متوقف می کند.                                                                                                    | Net Pause       |
| اطلاعات مربوط به یک صف مشخص را نمایش میدهد؛ اطلاعات<br>مربوط به تمامی صفهای مربوط به سرور نوشته شده را نمایش<br>میدهد؛ اطلاعات مربوط به یک کار مشخص را نشان میدهد و<br>یاکارمشخص را نشان میدهد و یا کار مشخص شده را کنترل میکند. | Net Print       |

به کمک این دستور مشخص می شود که چه کسانی الان در سیستم یک Net Session Session دارند. به عبارت دیگر ، برای مشاهده اینکه چه کسانی به

صورتRemote به سیستم وارد شدهاند.این دستور را تایپ کنید: Net Session ها را خاتمه Sessionتا ليست اين افراد نمايان شود . اگر بخواهيم همه بدهيم ، مينويسيم : Net Session/delete این دستور، رابطه این کامپیوتر با سایر کامپیوترهای شبکه قطع می کند (نه ارتباط فيزيكي، بلكه اتصالاتي كه مثلا با برنامه Remote Desktop ایجاد شدهاند). اگر فقط بخواهیم یک Sessionرا با یک کامپیوتر خاص تمام كنيم، مينويسيم: Net Session <u>\\xxx.xxx.xxx/delete</u> این در حالتی است که با آن کامپیوتر Session داشته باشیم . دقت کنید که به جای دستور Net Sessionمی توانید از دستور Net Sessionیا Net Sess استفاده کنید. Net Share این دستور به ما کمک می کند که Shareها را به صورت محلی مدیریت کنیم(دستور بالایی به صورت Remoteاستفاده می شود).می خواهیم ببینیم

که الان چه Shareهایی وجود دارد. مینویسیم :

| Net Share                                                                                                 |                |
|----------------------------------------------------------------------------------------------------|----------------|
| و جواب میگیریم :                                                                                          |                |
| Share name Resource Remark                                                                                |                |
| سرویس های شبکه را آغاز یا لیست می کند.                                                                    | Net Start      |
| آمار مربوط به پایگاههای کاری یا سرورها را نشان میدهد.                                                     | Net Statistics |
| سرویسها را متوقف می کند.                                                                                  | Net Stop       |
| ما از این دستور برای فهمیدن زمان روی یک سرور استفاده میکنیم.<br>اگر به صورت محلی استفاده میکنید، بنویسید: | NetTime        |
| Net Time                                                                                                  |                |
| ولی اگر به صورت Remote، میخواهید زمان یک کامپیوتر را پیدا                                                 |                |
| کنید، بنویسید:                                                                                            |                |
| Net time <u>\\xxx.xxx.xxx</u>                                                                             |                |
| کهxxx.xxx.xxx.xxx همان آدرس IP است که برای آن                                                             |                |
| Sessionداريم.                                                                                             |                |

۳.

Net Use این دستور دو کاربرد مهم دارد. اولین کاربرد، Connect یل Disconnectشدن به یک کامپیوتر با پورت ۱۳۹باز (یعنی Firewall آن پورت را نبسته باشد)و NetBIOS فعال است. مثلا اگر بخواهیم با حساب Administrator و با یسورد ۱۲۳ به کامییوتری با آدرس Ipی xxx.xxx.xxx متصل شده وبه پوشه Shareشدهای به اسم ۱۹۲۴ دسترسی یابیم، (این Share معملا هست، به همین دلیل از این Share استفاده کردیم )،مینویسیم: Net use <u>\\xxx.xxx.xxx\IPC</u>\$ "123" /User:"Administrator" این کاربرد اول بود که این را قبل از دستور Net view انجام می دهیم. می توانستیم یک null Session تشکیل دھیم،به این صورت که قسمت مربوط به Username و Password را خالی بگذاریم. به این صورت : Net use <u>\\xxx.xxx.xxx\IPC</u> '"/User: '" حالا Session تشکیل شده است. کاربرد بعدی اینه که بعد از اینکه دستور بالا را اجرا کردیم و بعد دستور Net view را اجرا کردیم و لیست کامل Shareها

را بدست آوردیم، بیاییم و یکی از این Shareها را استفاده کنیم.مثلا اگر اسم Shareکه لیست شده،SharedDocs باشد، و بخواهیم یک درایو جدید(Map Drive) را به آن نسبت بدهیم که بتوانیم با آن کار کنیم، مینویسیم:

Net use \* <u>(معنی</u> کاراکتر \* این است که اگر مثلا آخرین درایو در کامپیوتر من (با احتساب معنی کاراکتر \* این است که اگر مثلا آخرین درایو در کامپیوتر من (با احتساب سی–دی درایو) مثلا G باشد، درایوی که برای اتصال به پوشه Share شده استفاده می شود، درایو بعدی یعنی H می باشد.می توانستیم اینطوری هم بنویسیم:

Net use H: <u>\\xxx.xxx.Xxx\SharedDocs</u>

خوب حالا می توانیم مثل یک درایو محلی با آن پوشه Share شده کار کنیم. وقتی کارمان با Share تموم شد،باید Disconnect کنیم ، با این دستور: Net use / delete H:

و جواب مي گيريم.

User name Guest User name Reza Full Name Comment User's comment Country code 000 (System Default) Account expires Never

Password last set 24/11/2010 06:33:06.a Password expires Never Password changeable 24\11\2010 06:33:06.a Password required No User may change passwordYes Workstations allowed All Logon script User profile Home directory Last logon 26\12\2010 07:54:48

#### Logon hours allowed All

Local Group Memberships\*Administrators \*Debugger Users\*Help Library Updaters \*Home Users Global Group memberships \*None The command completed successfully.

می بینید که در سطر ۲تا مانده به آخر (سطر Local group Memberships) دقیقا بیان شده است که این حساب به چه گروههاییتعلق دارد. دقت کنید که به جای دستور Net User، از

| Net view |
|----------|
| Net view |
| Net view |
| Net view |
| Net view |
|          |

Shared resources at <u>\\xxx.xxx.xxx</u> Share name Type Used as Comment Shared Docs Disk The command completed successfully. روشهای است که share Docs شده است. حالا با دستورshare میتوانیم از Share استفاده کنیم.

#### nslookup دستور –۷–۲۱

Nslookup.exe ابزاری است که به مدیران شبکه امکان تست و رفع اشکال سرویس DNS را میدهد . Nslookup یک برنامه از نوع خط فرمان (command –line) است که مخفف Name Server Lookup میباشد. به وسیله NSLookup میتوان از Name Server Berver که مختلف اطلاعات مربوط به دامنههای مورد نظر را در صورت امکان بدست آورد.

اطلاعاتی که درباره دامنه از طریق NSLookupمشاهده می کنیم، در واقع همان اطلاعاتی است که در Zone Fileمربوط به دامنه وجود دارد. آشنایی کامل با امکانات این دستور برای یک مدیر شبکه که با سرویس DNS سرور کار دارد خیلی مهم و حیاتی است. Nslookup را می توان به دو شکل Interactive **و غیر** Interactive استفاده کرد. حالت **غیر** Interactive تنها زمانی کاربرد دارد که فقط قصد اجرای یک دستور را دارید وعلاقه دارید پس از اتمام آن دوباره به محیط command برگردید. شکل دستور nslookup در محیط **غیر** Interactive به صورت زیر است: Nslookup [-option] [hostname] [server] برای استفاده از nslookup به صورت Interactive کافی است دستور nslookup را وارد کنید.

پس از ورود به محیط دستور nslookup محیطی مانند شکل زیر نمایش داده می شود:

| 🚊 C:\Windows\system32\nslookup.exe                        | . O X    |
|-----------------------------------------------------------|----------|
| Default Server: vnsc-bak.sys.gtei.net<br>Address: 4.2.2.2 | <u>^</u> |
|                                                           | Ŧ        |

دستور nslookup پس از اجرا شدن، باتوجه با تنظیمات TCP/IP کامپیوتر شما،DNS پیش فرض کامپیوتر را به عنوان سرور انتخاب می کند وسعی می کند با استفاده از ارسال درخواست Reverse نام سرور را نمایش می دهد ودر غیر اینصورت Unknown نمایش داده می شود، اینکه nslookup موفق با تبدیل IP به نام شود یا نه تاثیری بر دستوراتی که در ادامه وارد می کنید ندارد وتنها برای اطلاع شما است.

در قسمت Address هم آدرس IP سرور را نمایش میدهد در خط بعد با نمایش علامت> منتظر دریافت دستور می شود. حال شما می توانید دستورات دلخواه خود را وارد نمایید. برای مشاهده لیست دستورات و توضیحات آنها می توانید از علامت ؟ یا دستور Help استفاده کنید.

برای خروج از nslookup نیز می توانید از کلیدهای Ctrl+C یا دستور Exit استفاده کنید. اگر قصد تست کردن سرور دیگری غیر سرور مشخص شده در قسمت Address دارید می توانید از دستور زیر استفاده کنید. بدین ترتیب دستوراتی که در ادامهوارد می کنیم، به این سرور ارجاع داده می شود:

Server<server ip/name>

۴.

مثال: برای اینکه سوالاتی که در آینده از nslookup می پرسیم به DNS سروری با آدرس ۸٫۸٫۸ ارجاع شود باید به این صورت عمل کنید :

| A C:\Windows\system32\nslookup.exe                                                     |          |
|----------------------------------------------------------------------------------------|----------|
| Default Server: vnsc-bak.sys.gtei.net<br>Address: 4.2.2.2                              | <u>^</u> |
| > server 8.8.8.8<br>Default Server: google-public-dns-a.google.com<br>Address: 8.8.8.8 |          |
| >                                                                                      |          |

برای اینکه نوع رکوردی که میخواهید از DNS سرور پرسیده شود را تغییر دهید، باید به کمک دستور Set Type یا Set Querytype این کار را انجام دهید و مقدار Type را به یکی از موارد زیر تغییر دهید :

A, CNAME, MX, NS, PTR, SOA, SRV A, AAAA, AA+AAA, ANY مفهوم این کلمات در فصل DNS Server آمده است.

درصورتی که متغیر Type را مشخص نکنید، از حالت پیشفرض یعنی AA+AAA استفاده می شود.

پس از مشخص نمودن نوع سوال می توانید درخواست خود را تایپ و کلید Enter را بزنید. بدین ترتیب پرس و جوهای شما به پرس وجوهای خاصی محدود می شود. مثلا فقط IP کامپیوترها یا فقط Mail Serverها .

#### مثال(۱) : برای تبدیل نام <u>www.qasedak.com</u> به IP

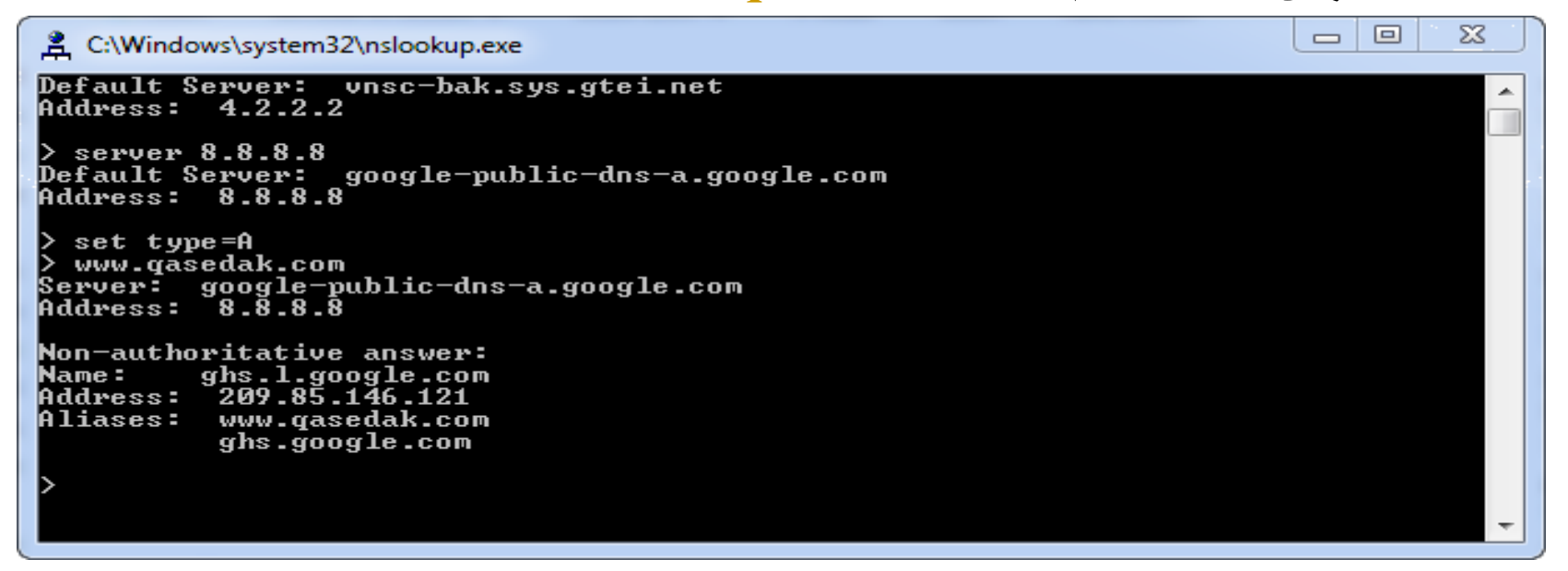

#### مثال(۲) : برای اطلاع از Mail Serverهای موجود دردامنه Microsoft.com

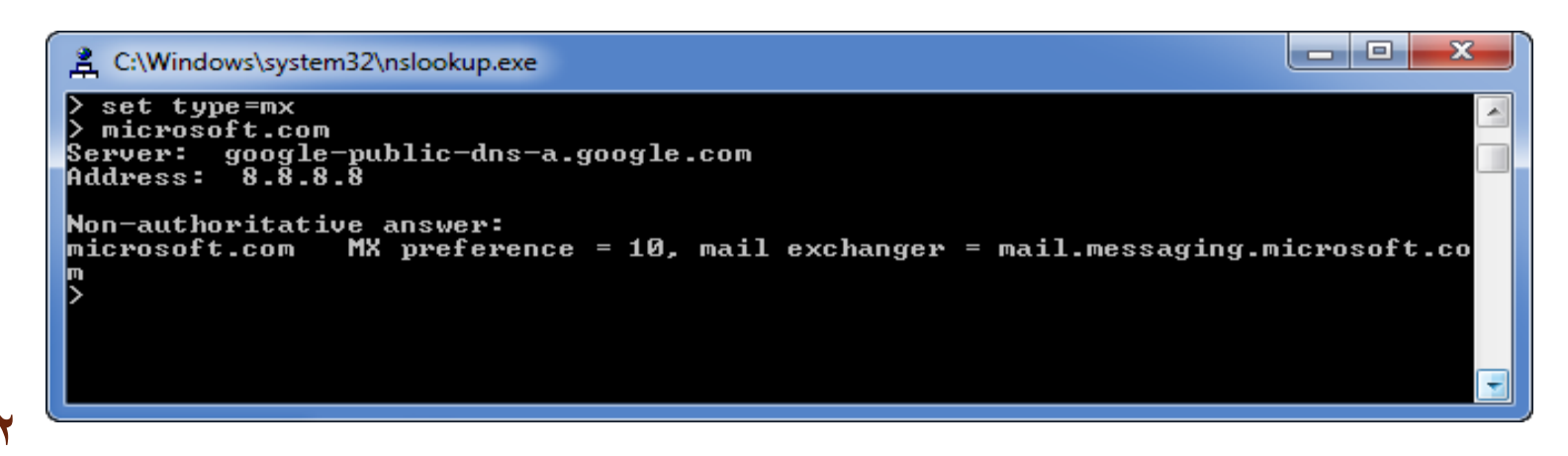

**نکته مهم :** اگر nslookup در جواب، عبارت Non-authoritative answer را نمایش داد، به این معنی است که سروری که از آن سوال شده ، جواب را از Cache خوانده و به سراغ سرور مسئول دامنه نرفته و اگر این عبارت وجود نداشت یعنی اینکه سوال مستقیما از سرور مسئول دامنه پرسیده شده است. معمولا اگر در این حالت یکبار دیگر سوال را تکرار کنید عبارت Non-authoritative نمایش داده می شود.

مثال(۳) : پرس و جویر کوردهای TXT

دستور set type=txt ایپ می کنیم و درباره دامنه font.ir پرس و جو می کنیم.

| 🐼 Command Shell - nslookup                                                                                                    |  |
|----------------------------------------------------------------------------------------------------|--|
| ns28.DNSLake.com internet address = 66.207.222.170<br>> <u>set type=txt</u><br>> font.ir<br>Server: ns4.parsihost.com<br>Address: 217.218.60.151                                                                                                    |  |
| <pre>font.ir text =     "v=spf1 mx -all" font.ir nameserver = ns28.DNSLake.com font.ir nameserver = ns4.parsihost.com font.ir nameserver = ns2.parsihost.com ns2.parsihost.com internet address = 206.223.171.254 ns4.parsihost.com internet address = 217.218.60.151 ns28.DNSLake.com internet address = 66.207.222.170 &gt;</pre> |  |

44

- همانطور که در شکل میبینید، دستور فوق اطلاعات مربوط به رکورد TXT دامنه را نمایش میدهد.
  - دیگر امکانات دستور nslookup
    - Zone Transfer تست ()
- برای اینکه عمل Zone Transfer را توسط nslookup شبیه سازی کنید میتوانید از دستور Is –d <zone name> : استفاده کنید.مثال
  - Time out (2
  - در صورت کندی اینترنت یا DNS سرور می توانید زمان Timeout رابالا ببرید. مقدار پیش فرض ۲ ثانیه است. مثال : <Set timeout =<timeout second

برای مشاهده تنظیمات فعلی nslookup، از دستور set all استفاده کنید.

#### Whoami دستور –۸–۲۱

دستور Who am I) Whoami؟) نام دامنه، نام رایانه ، نام کاربر و نام گروههایی که کاربر عضو آن میباشد را نشانمیدهد :

Whoami [{/user | /groups | /priv} /all]

### پارامترها:

User : برای نمایش نام کاربر به همراه نام دامنه Groups: نام گروههایی که کاربر عضو آن میباشد را نشان میدهد. Priv: مجوز هایی که با کاربر داده شده است را نشان میدهد. مانند قابلیت تغییر ساعت ویندوز ، نصب و حذف برنامهها ،تغییرات در تنظیمات شبکه و... All: تمامی موارد فوق.

۹–۲۱ دستور Getmac

این دستور برای نمایش آدرس فیزیکی کارت شبکه به همراه لیستی از پروتکلهای شبکهای که به کارت شبکه مربوط می شود، استفاده می شود. آدرس فیزیکی ۱۲ رقم طول دارد که کاراکترها بر مبنای هگزا دسیمال (مبنای ۱۶) می باشد که توسط خط تیره از هم جدا می شوند. مثلا به آدرس رو به رو دقت کنید: F9-04-04-15-100. آدرس فیزیکی تجهیزات شبکه بوده و تکراری نیست. همچنین این آدرس ها قابلیت تغییر ندارند. مثال:

 $C: \searrow GetMac$ 

Physical Address

Transport Name

08-00-27-0-90-59

\Device\Tcpip\_{F6ED027D-A0B6-49B9-84C5-2736E61146CA}

## **پارامترها:** s/: برای مشخص کردن نام رایانه یا آدرس IP /u: برای مشخص کردن نام کاربر به همراه نام دامنه /p/: برای مشخص کردن کلمه عبور.معمولا این پارامتر به همراه پارامتر u/ استفاده میشود و مورد آن زمانی است که بخواهیم آدرس فیزیکی یک رایانه راه دور را ببینیم. به همین دلیل باید نام کاربری و کلمه عبور رایانه راه دور را داشته باشیم.

# SFC دستور SFC

دستورSFC یا System File Checker نسخه و صحت کلیه پروندههای سیستمی ویندوز را از روی سی دی ویندوز بررسی می کند و اگر مغایرتی بین این پروندهها پیدا کند،آن را مجددا از روی سی دی کپی کرده و آن را اصلاح می کند. قالب دستور به صورت زیر است: [acanboot] [scannow] SFC [/scannow]

### پارامترها :

scannow/: این دستور تمامی پروندههایی که توسط ویندوز محافظت می شود را بالافاصله اسکن و بررسی می نماید.

scanboot / این دستور تمامی پروندههایی که توسط ویندوز محافظت می شود را هر بار که رایانه راهاندازی می شود را اسکن وبررسی می نماید.

# SystemInfo دستور –۱۱–۲۱

این دستور گزارش کاملی از کلیه تجهیزات سخت افزاری و سیستم عامل نشان میدهد.